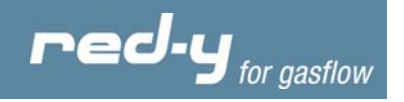

# Instruction manual red-y PCU100

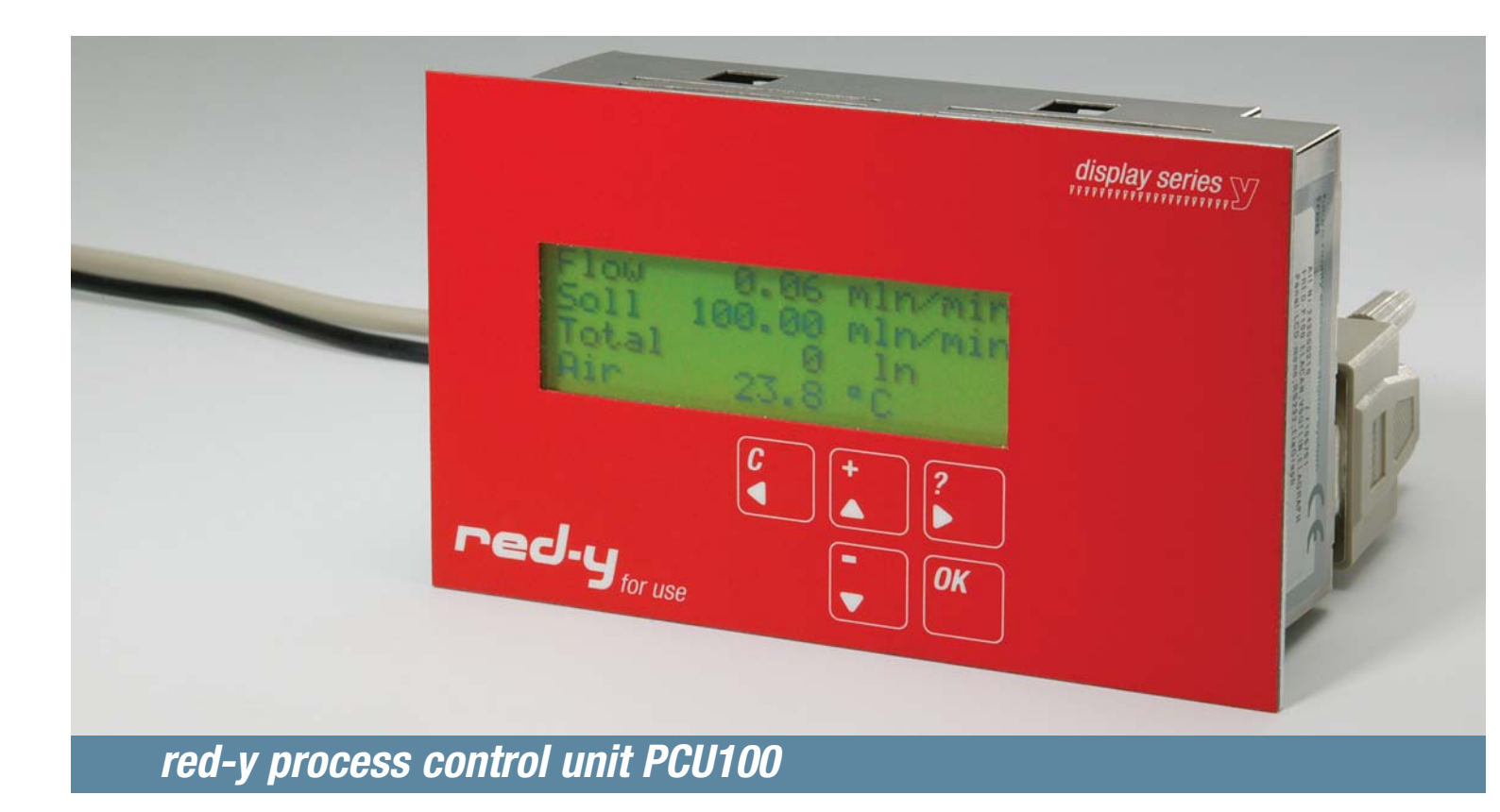

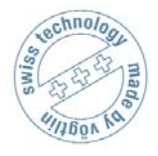

Vögtlin Instruments AG – flow technology Langenhagstrasse 1 | 4147 Aesch (Switzerland) Phone +41 (0)61 756 63 00 | Fax +41 (0)61 756 63 01 www.voegtlin.com | info@voegtlin.com

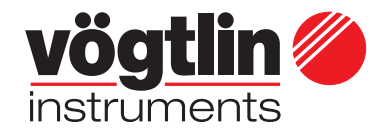

red-y for gasflow

### Instruction manual red-y PCU100

process control unit PCU 100

Œ

Copyright © 2005 Vögtlin Instruments AG, Switzerland Version: pcu100\_E3\_0 Text: Christian Mahrer, Daniel Walliser Translation: Hans Etter Design: Michael Huber

The latest news about our products you will find on www.red-y.com

Vögtlin Manual red-y PCU100

### Table of Contents

| 01        | Introduction                             | 4  |
|-----------|------------------------------------------|----|
|           | User Benefits                            |    |
|           | Service & Quality                        |    |
|           | Warranty Services                        |    |
|           | Suggestions & Warnings                   |    |
| <i>02</i> | General Information                      | 6  |
|           | Design of the Electronic Analysis System |    |
|           | First Steps                              |    |
| 03        | Technical Specifications                 | 8  |
|           | General Device Specifications            |    |
|           | Inputs & Outputs                         |    |
|           | Power Supply                             |    |
|           | Saving the Settings                      |    |
|           | Connector Pin Assignments                |    |
|           | Connection Diagrams                      |    |
| <i>04</i> | Mounting & Installation                  | 11 |
|           | General Remarks                          |    |
|           | Environment                              |    |
|           | Installation Tips                        |    |
| <i>05</i> | Functions                                | 12 |
|           | Introduction                             |    |
|           | Keyboard Functions                       |    |
|           | Menu Structure Overview                  |    |
|           | List of Functions                        |    |
| <i>06</i> | Operation & Service                      | 21 |
| 07        | Dimensions                               | 23 |
| -         | Front Panel Installation                 |    |
|           | Table Casing                             |    |

### Introduction

### 01 Welcome

The electronic analysis system *red-y PCU100* is a high-end control and analysis system for flow measurement. A modular concept with various connection options offers you the highest possible degree of integration and safeguard for the future.

This manual will familiarize you with the installation and operation of your electronic analysis system. Please read this manual carefully and contact your sales partner for questions or clarifications.

We took great care in compiling this manual to offer you correct and accurate information and instructions. However, we cannot be held responsible for possible errors.

#### **User Benefits**

Ultimately, technology is always a means to an end. Therefore, our priority in development is always the same: the user operating the measuring equipment. All our efforts are guided by the needs and requests of the users and their measuring and control tasks:

- Compact electronic analysis systems that are easy to install
- Intuitive operation
- Large, easily readable, four-line back-lit display
- Integrated help function
- CE certified
- Optional field bus connection
- Digital inputs and outputs freely configurable
- Implements the full functionality of the measuring and control devices
- Easy to maintain and service
- Easy functionality expansion
- 3 years guarantee
- Adapted options and accessories

#### Service & Quality

We are continuously improving the quality and the service of our products and performances. Only when using a product, you will see if you chose the right product. For this reason, we strive to not only propagate good service and high quality, but to live it every day.

#### Warranty Services

The warranty for the '*red-y* for gasflow' product line covers material and manufacturing faults. The maximum amount covered by the warranty services is limited to free replacement of the device. Improper use, general external damages and damages due to heat or falls void all warranty claims.

We welcome reports of possible errors, suggestions for improvement and criticisms.

01

# Introduction

#### Suggestions & warnings

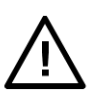

This user manual should be read in full before start-up of the device. Improper use, misunderstandings and their consequences may destroy the device and even cause bodily harm.

Commissioning and maintenance must be performed by appropriately qualified staff. Proper use of the products is essential for their trouble-free operation.

Electrostatic discharges may destroy the electronic components of the electronic analysis system.

#### Content of the manual

This manual will instruct you in the safe use of the analysis system red-y PCU100.

01

# **General Information**

### 02 General Information

#### Design of the Electronic Analysis System

The electronic analysis system was specifically designed for use with thermal mass meter and controllers. The electronic system offers the user the full functionality of the measuring and control devices and supplements it with selected additional options.

The *PCU100* supplies the connected device with power and communicates with it through the integrated RS-485C interface.

Its basis is an optimized I/O control panel, which is already being used successfully in the field. A high-end, four-line, back-lit LCD display and the keyboard with adapted functions create the interface with the user operating the devices in the field.

An integrated help function assists the user. Together with this manual, it is easy to make full use of the functions of the measuring and control device and the electronic analysis system.

Apart from the I/O module (2 digital inputs and 2 digital outputs), the electronic system is equipped with a CAN interface. This enables your *red-y* measuring and control device to communicate with the world of fieldbus communication.

The highly compact casing can be easily integrated into a control panel. All connections are accessible from the back and are pluggable. There is therefore no need to wire the device before installation.

A clever table case with a power pack is available as an option. This reduces the effort for the startup to a minimum.

The digital communication between the measuring and control device and the electronic system also significantly reduces the programming efforts. The only setting that the user may need to define are the limit settings or the functioning of the I/O channels. All other required parameters are automatically queried from the measuring or control device by the electronic system.

#### First Steps

This chapter briefly explains the most important functions. However, please still read the chapter 'Mounting & Installation' carefully before turning on the device.

The information and possible settings are presented in the various menus. The menus are designed hierarchically in a tree structure. The main menu shows all important measuring and control settings. When the electronic display is turned on, the main menu is always shown.

Chapter **02** 

### **General Information**

#### **Keyboard Functions**

There are 5 keys for controls and entries. The two following keys have two functions:

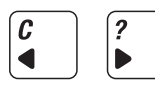

When pressing these keys for more than two seconds, the second function is activated.

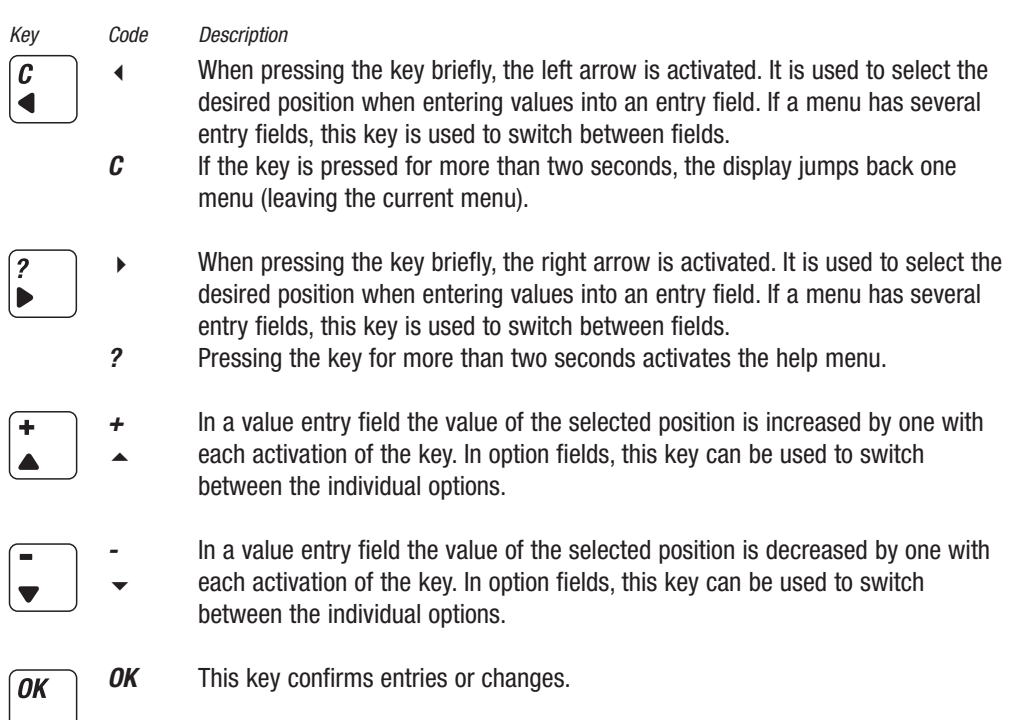

#### Turning on the Device

| Flow:  | 364.20 | mln/min |
|--------|--------|---------|
| Setp:  | 365.00 | mln/min |
| Total: | 22345  | mln Sub |
| Air    | 27.1 3 | °C      |

#### Set Point Presetting

Setpoint\_\_\_\_\_ Setp: 365.00 mln/min

Direct: off

After the supply voltage is turned on, the electronic system performs a self-test. The display shows the event list, indicating the stand-by status.

After displaying the event list, the display switches to the display menu (main menu). This menu is the basis for all functions and displays.

Pressing the **OK** key accesses the set point submenu. The following options are available to determine a set point:

Use the keys  $\blacktriangleleft$  and  $\blacktriangleright$  to select the appropriate position and change the numerical value with the keys  $\blacktriangle$  and  $\checkmark$ 

Use the keys  $\blacktriangle$  and  $\checkmark$  to change the set point in 10% steps (relative to the final value).

The bottom option sets the valve to open maximum (flush), closed, or deactivates the function. When flushing the valve or when it is closed, the control is disabled and the valve is triggered directly.

Page

7

# **Technical Specifications**

#### **Technical Specifications** 03

#### **General Device Specifications**

Function

| Display                                     | LC text display (monochrome)<br>with integrated back-lighting.<br>4 x 20 characters (4 mm character height) |
|---------------------------------------------|----------------------------------------------------------------------------------------------------|
| Keyboard                                    | 5 keys, some with dual function                                                                             |
| Casing                                      | Suitable for control panel installation with locking bolt<br>Control panel cut-out: 123.3 x 73 mm           |
| Dimensions                                  | 131 x 81 x 70 mm (w x h x d), see appendix                                                                  |
| Supply                                      | 24 Vdc with inverse-polarity protection                                                                     |
| Power consumption                           | 4 – 7 W                                                                                                    |
| <i>Temperatures</i><br>Storage<br>Operation | -10 °C to 60 °C<br>0 °C to 50 °C                                                                            |
| Protection class                            | According to EN61131-2/VDE0631, part 1, protective low voltage                                              |
| EMC regulations                             | EN50081-2 and EN50082-2                                                                                     |
| Inputs & Outputs                            |                                                                                                    |
| RS-485C Modbus                              |                                                                                                    |
| Measuring or control device                 | Sub-D 9-pin, female                                                                                         |
| CAN interface                               |                                                                                                    |
| Field bus connection (ISO 11898)            | Sub-D 9-pin, male                                                                                           |
| Supply                                      | Multi-electrode plug clamp with terminal clamp<br>with inverse-polarity protection                          |
| Digital inputs                              |                                                                                                    |
| Input signal low                            | -3 5 Vdc                                                                                                    |
| Input signal high                           | 12 30 Vdc                                                                                                   |
| Frequency                                   | Max. 90 Hz                                                                                                  |
| Power consumption                           | lypically 8 mA at 24 Vdc                                                                                    |
|                                             |                                                                                                    |
| Digital outputs                             | 01/4-                                                                                                    |
| Output signal low                           | U VOC<br>Supply voltage less approv. 100 mV                                                                 |
|                                             | Supply vollage less applox. Too miv                                                                         |

**Power Supply** 

Maximum load

If the electronic analysis system is supplied with +24 Vdc, the measuring or control device is automatically supplied with power without additional wiring (galvanically separated).

#### Saving the Settings

The memory components are supplied by an auxiliary battery in case of a power loss. The lifetime is typically 5 years. The battery can be purchased in specialized stores and can be replaced by the user.

200 mA short-circuit protected

Adjustable through software configuration

# **Technical Specifications**

#### Connector Pin Assignment Modbus/RS-485C Interface

This connector feeds the measuring or control device and provides data communication with the electronic system.

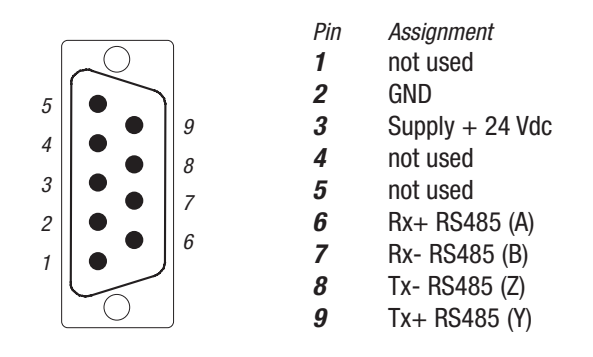

#### Connector Pin Assignment CAN-ISO 11898 Interface

This connector can be used to connect the electronic system to a superordinated CAN fieldbus. The connection is designed with galvanic separation and an integrated terminating resistor pursuant to ISO 11898. If the device is to be used as the last segment in a CAN network, contact your sales partner (activation of terminating resistor).

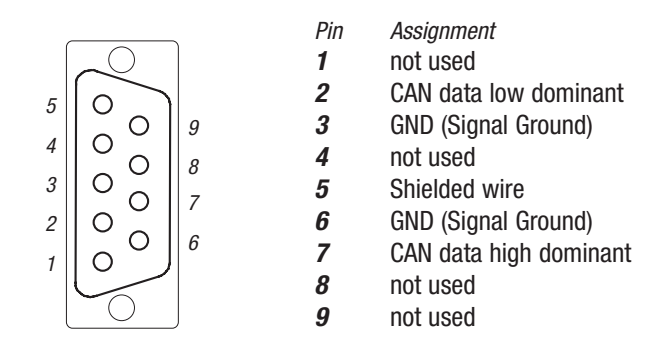

#### Connector Pin Assignment Supply Voltage

The connector is secured with the clips on the side. To remove the connector, both clips must be pressed at the same time and the connector must be removed towards the top. The strands are clamped in by a spring mechanism. This mechanism can be operated with a screw driver in the respective opening beside it.

| Pin | Assignment |
|-----|------------|
| 1   | + 24 Vdc   |
| 2   | not used   |
| 3   | GND        |
|     |            |

#### **Connector Pin Assignment for Digital Inputs & Outputs**

Each port is assigned an LED. For the inputs, the LEDs illuminate if the signal level is high. For the outputs, they illuminate if the output is active.

| Pin | Assignment                            |
|-----|---------------------------------------|
| 1   | Load GND 0 V                          |
| 2   | Input 2                               |
| 3   | Input 1                               |
| 4   | Output 2                              |
| 5   | Output 1                              |
| 6   | Load voltage supply, typically 24 Vdc |
|     | (1830 Vdc) residual ripple max. 5%    |
|     | · · · · · · · · · · · · · · · · · · · |

5

6

Page

9

# **Technical Specifications**

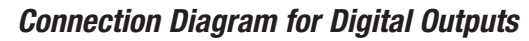

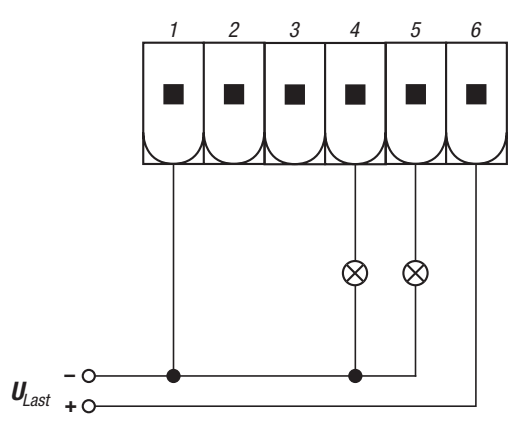

**Connection Diagram for Digital Inputs** 

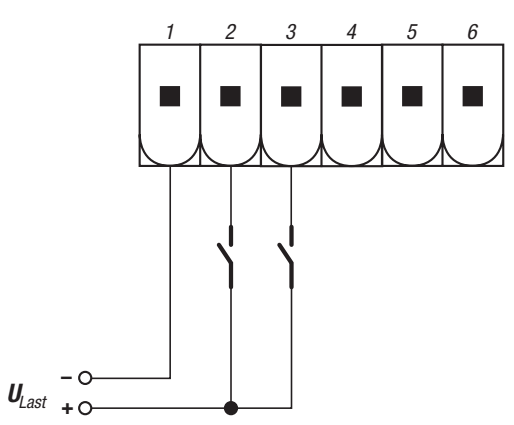

# Mounting & Installation

### 04 Mounting & Installation

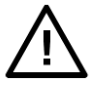

*General Remarks* Check the package for external damages and contact us in case of visible damages. Compare the contents of the package with the delivery note and check for completeness and technical agreement.

This product is a high-end electronic display unit. We recommend that you choose the installation location carefully and observe the following suggestions and remarks.

#### Environment

The electronic analysis device has been designed for manifold uses. Under the following environmental conditions, the devices may not be operated:

Environments with a high degree of conductive dust, mist, rain, direct sun, excessive heat, strong blast waves, and vibrations. Make sure that no water or foreign objects can enter the electronic system.

Install the electronic system as far away as possible from high-voltage wires and inductive loads.

#### Installation Tips

Connection and installation of the electronic system must be performed by an electrical specialist. National rules and applicable safety regulation must be observed.

All connection wires must be insulated to prevent contact with live parts.

The input and output wires must not be located close to high-voltage lines.

Observe potential drops and interferences if the input and output lines are laid across large distances. Ensure that correctly gauged wires are used for the connections.

If the electronic system is used in an environment according to EMC directive EN55011-Class B, ferrite cores must be installed in the power supply line as well as in the CAN network connection. Please contact your sales partner.

#### **Specification of the Connection Wires**

For the input and output connections, use wires with a diameter of  $0.5 \text{ mm}^2$  -  $2.5 \text{ mm}^2$ . Strip 7 mm off the wire endings. Open the pinch clamp before inserting the conductors. Insert the conductors into the pinch clamp so that a secure connection is ensured.

Re-tighten the pinch clamp so that the conductor cannot be pulled out. Do not exceed a torque of 5 Nm to avoid damaging the conductors. Use wire end sleeve for flexible leads.

#### **Power Supply**

The devices must be operated with suitable 24 Vdc power supply units (see technical specifications). They must not be connected directly to the mains line!

#### **Control Panel Installation**

To attach the electronic system, it is pressed together with the control panel, using 4 locking bolts. It is therefore not necessary to drill receptor or mounting holes.

*04* 

#### Introduction

The information and possible settings are presented in the various menus. The menus are designed hierarchically in a tree structure.

The main menu shows all important measuring and control settings. When the electronic display is turned on, the main menu is always shown.

#### **Keyboard Functions**

There are 5 keys for controls and entries. The two following keys have two functions:

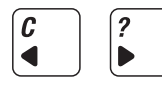

When pressing these keys for more than two seconds, the second function is activated.

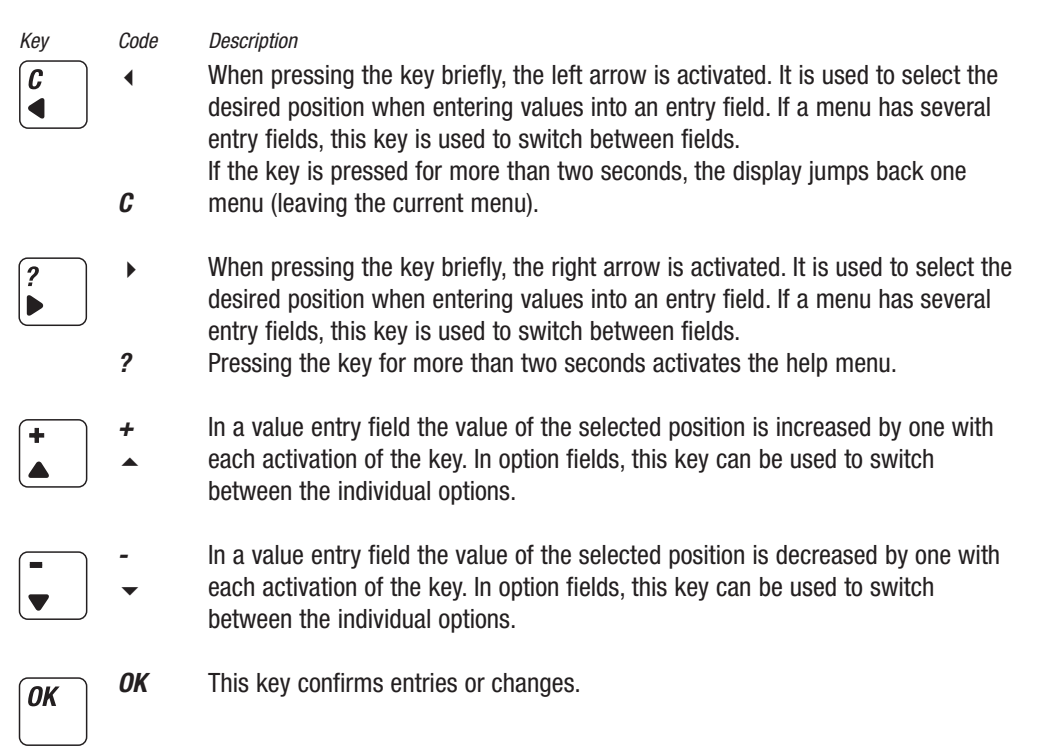

The following explanations use the code abbreviations rather than the keyboard symbols.

There are basically two types of fields: option fields and entry values. In an option field, use the keys  $\checkmark$  and  $\checkmark$ , to select from defined options. For entry values, first use the keys  $\triangleleft$  or  $\blacktriangleright$  to select the desired position of a value (number) and then use the keys  $\land$  or  $\checkmark$  to change the position by one unit at a time.

Any change must be confirmed with the *OK* key.

| ISettinesI       |        |
|------------------|--------|
| Setpoint         | >      |
| Control function | >      |
| Counter          | >      |
| Alarms           | >      |
| Ext. in/output   | $\geq$ |
| System           |        |

If a menu (e.g. settings) contains submenus, they are marked with the > character. These branches lead to another submenu. The other entries refer to direct entry fields and/or option fields, which are also displayed in a new display window. To facilitate navigation, each menu has a title. This is not the case for the event list and the main menu.

The square brackets indicate the selected entry. Use the keys  $\checkmark$  and  $\checkmark$  to move the cursor around in the menu and confirm the selection with the **OK** key. Use the **C** key to exit the current menu and to go to the superordinate level.

### Menu Structure Overview

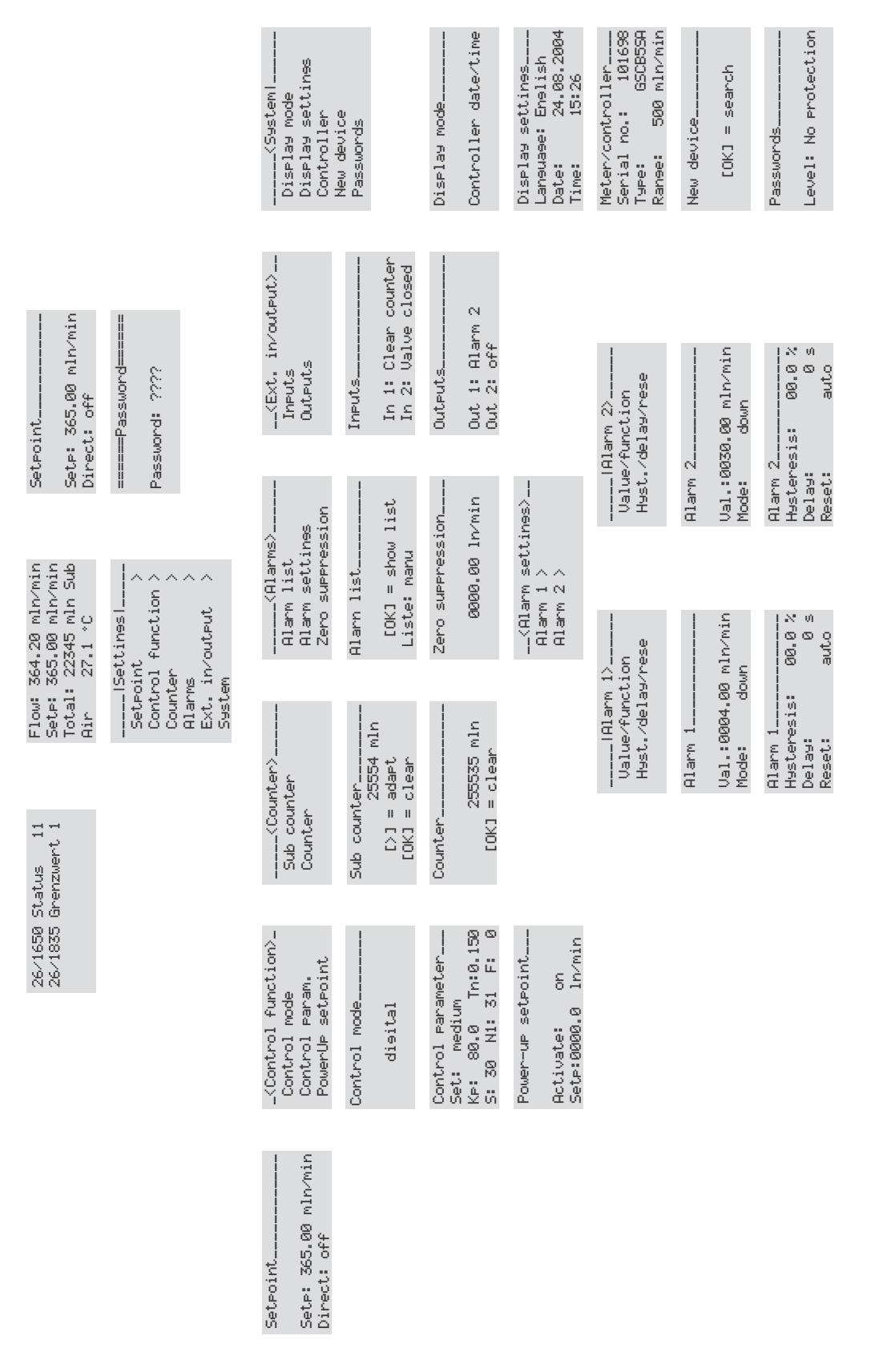

### List of Functions

#### Main menu

| Flow: 364.20 mln/min<br>Setp: 365.00 mln/min<br>Total: 22345 mln Sub<br>Air 27.1 °C                   | The main menu is the basis for the menu structure. It is used as<br>the start menu to perform any actions / settings. When the device<br>is turned on, this menu is shown automatically.                                                                                                    |
|----------------------------------------------------------------------------------------------------|----------------------------------------------------------------------------------------------------|
| Enabled Settings                                                                                      |                                                                                                    |
| С<br>ОК                                                                                               | Use this key to access the settings menu<br>Set point menu                                                                                                    |
| Event list                                                                                            |                                                                                                    |
| 26/1650 Status 11<br>26/1835 Grenzwert 1                                                              | Shows all limits, alarms and internal errors generated by the measuring and control device.<br>Use the <i>OK</i> key to acknowledge messages.                                                                                                    |
| Set point                                                                                             |                                                                                                    |
| Setpoint                                                                                              | Settings menu for the set point. After opening this window, the set                                                                                                    |
| Setp: 365.00 mln/min<br>Direct: off                                                                   | point can be modified directly. Select the desired position of the default value with the $\triangleleft$ or $\blacktriangleright$ key and change it with the $\blacklozenge$ or $\backsim$ key. By pressing the $\flat$ key, you can access the entry field for percentage steps. Select the corresponding percentage value with the $\blacklozenge$ or $\checkmark$ key in this field. Use the $\flat$ key to go back to the last entry field. |
| Enabled Settings                                                                                      |                                                                                                    |
| Set: 365.0 mln/min<br>Direct                                                                          | Entering the set point in the corresponding resolution<br>Setting the set point in 10% steps. Upon confirmation with the <b>OK</b><br>key, the selected % value is converted to the technical unit and<br>saved as the set point. The entry field <i>Direct</i> shows 'off' again.                                                                                                    |
| Sattinga                                                                                              |                                                                                                    |
| ISettines!<br>Setpoint ><br>Control function ><br>Counter ><br>Alarms ><br>Ext. in/output ><br>System | Use the <i>C</i> key to go to the first submenu, which in turn branches out to additional submenus or display windows.<br>Use the $\checkmark$ and $\checkmark$ key to move the cursor around in the menu.<br>The <i>OK</i> confirms the selection.                                                                                                    |
| Enabled Settings                                                                                      |                                                                                                    |
| Set points<br>Control function                                                                        | Settings menu for the set point<br>Submenu with options to set the control mode, the control<br>parameter and the start set point                                                                                                    |
| Totalizer                                                                                             | Read and reset the totalizer                                                                                                    |
| Alarms                                                                                                | Display the event list and set the limits / creep quantity                                                                                                    |
| Ext. In/outputs<br>System                                                                             | Configure the external inputs and outputs<br>Set system values for the electronic analysis system and the<br>connected measuring / control device                                                                                                    |

#### *Control mode* Control mode\_

disital

Define the set point presetting. Use the  $\checkmark$  and  $\checkmark$  key to switch between the individual set points. The *OK* confirms the selection.

| Enabled Settings                                                           |                                                                                                    |
|----------------------------------------------------------------------------|----------------------------------------------------------------------------------------------------|
| automatic<br>digital                                                       | Default settings<br>The set point is defined by the electronic analysis system. The<br>control device disregards any analog set point presettings that are<br>fed externally directly into the control device.                                                                                                    |
| analog                                                                     | In this mode, the device only uses set point presettings that are directly fed to the device as analog values.                                                                                                    |
| Flush valve                                                                | The control is disabled and the valve is opened to the maximum.<br>This can create a large flow that exceeds the measuring capacity.<br>It is used for flushing or flooding processes for example.                                                                                                    |
| Valve closed                                                               | The valve is defined as closed.                                                                                                    |
| Control parameters                                                         |                                                                                                    |
| Control Parameter<br>Set: medium<br>KP: 80.0 Tn:0.150<br>S: 30 N1: 31 F: 0 | Six entry fields in total are available for selection. Five control parameters are stored per control parameter set. For the sets User 1 and User 2, they can be individually adapted to the application. After opening the menu, use the ▲ or ◄ key to select the corresponding set and confirm it with the <i>OK</i> key. User the ◀ or ► key to go to the next entry fields. For numerical values, use these keys to select the position first and change the value with the ▲ or ◄ key. Confirm the entry with the <i>OK</i> key. |
| Enabled Settings                                                           |                                                                                                    |
| Set: Fast                                                                  | Fast response time with corresponding overshooting                                                                                                    |
| Set: Medium                                                                | Medium response time with slight tendency to overshoot                                                                                                    |
| Set: Slow                                                                  | Slow response time without overshooting                                                                                                    |
| Set: User 1                                                                | Can be adjusted individually by customer                                                                                                    |
| Set: User 2                                                                | Can be adjusted individually by customer                                                                                                    |
| Кр:<br>Та:                                                                 | Amplification factor of the controller                                                                                                    |
| n.<br>S <sup>.</sup>                                                       | Search speed PWM                                                                                                    |
| N1:                                                                        | Offset compensation                                                                                                    |
| <i>F</i> :                                                                 | Feed forward rate of the controller                                                                                                    |
|                                                                            | <i>Note</i><br>The exact setting options are explained in the <i>red-y smart manual</i>                                                                                                    |
| Power-up set point                                                         |                                                                                                    |
| Power-up setpoint                                                          | Defines the set point to be used if the controller is disconnected                                                                                                    |
| Activate: on                                                               | ioni de powei.<br>Imnortant:                                                                                                    |
| Setp:0000.0 ln/min                                                         | The set point Start is only used in the digital control mode.                                                                                                    |
| Enabled Settings                                                           |                                                                                                    |
| activate: on                                                               | Turns the function on or off                                                                                                    |
| Set: 0100.00 mln/min                                                       | Determines the set point to be used after disconnection from the power                                                                                                    |

| Sub Counter<br>Sub counter<br>25554 mln<br>[>] = adapt<br>[OK] = clear | The sub counter is a subset of the total. With every reset, the current totalizer value is stored and subsequently deducted from the current totalizer value. This could be compared to the trip odometer in a vehicle.<br>The <i>PCU</i> will recognize a newly connected <i>red-y</i> device and clears the stored totalizer value to calculate the sub total.<br>As the sub total is displayed in the main menu, the sub total can be synchronized with the totalizer. |
|------------------------------------------------------------------------|----------------------------------------------------------------------------------------------------|
| Enabled Settings                                                       |                                                                                                    |
| > = adapt<br>OK = clear                                                | Reset the sub counter                                                                                                    |
| Totalizer                                                              |                                                                                                    |
| Counter<br>255535 mln<br>[OK] = clear                                  | Total quantity of gas since the last reset                                                                                                    |
| Enabled Settings                                                       |                                                                                                    |
| <b>OK</b> = clear                                                      | Pressing the <b>OK</b> clears the total and the counter is reset to zero.                                                                                                    |
| Alarms<br>(Alarms><br>Alarm list<br>Alarm settines<br>Zero suppression | Display the event list and set the limits / creep quantity                                                                                                    |
| Enabled Settings                                                       | Chause all limits, alarma and internal arrars gaparated by the                                                                                                    |
| Alarm list<br>Alarm settings<br>Zero supression                        | shows an innus, alarms and internal errors generated by the<br>measuring and control device.<br>Submenu for setting the two limits.<br>Set a threshold value. Below this value, zero is displayed for the<br>flow.                                                                                                    |
| Alarm list                                                             |                                                                                                    |
| Alarn list<br>[OK] = show list<br>Liste: manu                          | Shows all limits, alarms and internal errors generated by the measuring and control device.<br>After pressing the <i>OK</i> key (show list), two options are available:<br><i>OK</i> clears the entries in the even list; <i>C</i> goes back to the next higher menu.                                                                                                    |
| Mögliche Einstellungen                                                 |                                                                                                    |
| <b>OK</b> = show list<br>List auto                                     | By pressing the <b>OK</b> key, the list is displayed.<br>If an event occurs, the window with the event list is displayed<br>automatically.                                                                                                    |
| List manu                                                              | The events are stored in the background.                                                                                                    |
| Zero supression                                                        |                                                                                                    |
| Alarn list<br>[OK] = show list<br>Liste: manu                          | Set a threshold value. Below this value, zero is displayed for the flow.                                                                                                    |
| Enabled Settings                                                       |                                                                                                    |
| <b>OK</b> = show list                                                  | Use the keys $\checkmark$ $\blacktriangleright$ $\checkmark$ to set the threshold value and confirm with the <i>OK</i> key.                                                                                                    |

| Alarm settings                                  | Submenu for selecting the alarms 1 or 2                                                                                                    |
|-------------------------------------------------|----------------------------------------------------------------------------------------------------|
| Alarm 1 >                                       |                                                                                                    |
| Hlarm 2 >                                       | The following submenu and settings options are the same for both alarms:                                                                                                    |
| Alarm 1                                         |                                                                                                    |
| IAlarm 1><br>Value/function<br>Hyst./delay/rese |                                                                                                    |
| Enabled Settings                                |                                                                                                    |
| Value/Function<br>Hyst./Delay/Reset             | Setting the function of the alarm and the threshold value.<br>Set the hysteresis, delay time and the type of reset                                                                                                    |
| Alarm 1 (Value/Function)<br>Alarm 1             | Setting the function of the alarm and the threshold value.                                                                                                    |
| Val.:0004.00 mln/min<br>Mode: down              |                                                                                                    |
| Enabled Settings                                |                                                                                                    |
| Value: 0030.00 mln/min                          | Setting the threshold value. Depending on the function, current flow values above or below this value are interpreted as an alarm.                                                                                                    |
| Mode: down                                      | Flow values below this threshold value are interpreted as an alarm.                                                                                                    |
| Mode: high                                      | Flow values above this threshold value are interpreted as an alarm.                                                                                                    |
| Alarm 1 (hysteresis/delay tim                   | e/reset)                                                                                                    |
| Alarm 1<br>Hysteresis: 00.0 %<br>Delay: 0 s     | Set the hysteresis, delay time and the type of reset.                                                                                                    |
| Reset: auto                                     |                                                                                                    |
| Enabled Settings                                |                                                                                                    |
| Hysteresis: 00.0%                               | If the current flow and the set threshold value are close together,<br>the hysteresis setting can prevent the alarm from turning on and<br>off continuously. The value may be between 0 - 10% of the<br>maximum end value.                                                     |
| Delay: Os                                       | The time can be set between 0 and 180 seconds and represents<br>the time the alarm state must persist for the alarm contact to be<br>triggered. This prevents the alarm from being triggered if the<br>measured value drops below, or exceeds, the threshold values<br>briefly |
| Reset auto                                      | The alarm state is automatically reset after the current flow returns to the corresponding desired range.                                                                                                    |
| Reset manu                                      | The alarm state remains active until it is either acknowledged in<br>the event list or reset by a correspondingly defined external input.                                                                                                    |

| <b>Ext.In/Output</b><br><ext. in="" output=""><br/>Inputs<br/>Outputs</ext.>                   | Submenu for selecting the inputs and outputs.                                                                                                    |
|------------------------------------------------------------------------------------------------|----------------------------------------------------------------------------------------------------|
| Enabled Settings                                                                               |                                                                                                    |
| Innuts                                                                                         | Assigning the external control inputs                                                                                                    |
| Outputs                                                                                        | Assigning the external control outputs                                                                                                    |
| Innuts                                                                                         |                                                                                                    |
| Inputs<br>In 1: Clear counter<br>In 2: Valve closed                                            | Assignment of the individual functions for the 2 external inputs.<br>Both inputs have the same options. For this reason, the following<br>explanations refer exclusively to input 1.                                                                                                    |
| Enabled Settings                                                                               |                                                                                                    |
| In 1: off<br>In 1: Clear counter<br>In 1: Valve open<br>In 1: Valve closed<br>In 1: Alarm rese | External control input is deactivated.<br>If tension is applied to the control input, the total is reset.<br>The control valve is opened 100%.<br>The control valve is closed completely.<br>Resets the limit alarms. This function corresponds to the<br>acknowledgement in the event list. |
| Outputs                                                                                        |                                                                                                    |
| Outputs<br>Out 1: Alarm 2<br>Out 2: off                                                        | Assignment of the individual functions for the 2 external outputs.<br>Both outputs have the same options. For this reason, the following<br>explanations refer exclusively to output 1.                                                                                                    |
|                                                                                                |                                                                                                    |
| Enabled Settings                                                                               | Eutomol output is departicuted                                                                                                    |
| Out 1: Alarm 1<br>Out 1: Alarm 2                                                               | If there is an alarm state for alarm 1, output 1 is triggered.<br>If there is an alarm state for alarm 2, output 1 is triggered.                                                                                                    |
| System                                                                                         |                                                                                                    |
| Display mode<br>Display mode<br>Display settines<br>Controller<br>New device<br>Passwords      | Submenu with information about the electronic analysis system and the connected measuring/control device.                                                                                                    |
|                                                                                                |                                                                                                    |
| Enabled Settings                                                                               |                                                                                                    |
| Display mode                                                                                   | When selecting measuring or control devices, individual menu                                                                                                    |
| Displav settinas                                                                               | Setting in the electronic analysis system area                                                                                                    |
| Controller                                                                                     | Depending on the selection in the representation menu, this menu<br>point is labeled measuring device or control device                                                                                                    |
| New device                                                                                     | Integration of a new measuring and control device.                                                                                                    |
| Passwords                                                                                      | Protects individual functions.                                                                                                    |

| Controller date <time< td="">     Enabled Settings     Measuring device   Display of measured value, total, time, and gas<br/>All control-specific menus are deactivated.<br/>(Set point &amp; control functions)     Controller (date / time)<br/>Controller (with counter)<br/>Controller (without actual<br/>value)   Display of measured value, set point, time and gas<br/>Display of measured value, set point, counter and gas<br/>(avoids deviations if a measured value is read as a<br/>Bisplay settings     Display settings   Display of set point, counter, time and gas<br/>(avoids deviations if a measured value is read as a<br/>Setting in the electronic analysis system area     Display settings   Setting in the electronic analysis system area     Language: English<br/>Language: English<br/>Language: French<br/>Date: 02.26.2003<br/>Time: 19:26   User interface and all help texts in English.<br/>User interface and all help texts in French.<br/>Date entry<br/>Time: 19:26</time<> | jas<br>n analog value; |
|----------------------------------------------------------------------------------------------------|------------------------|
| Enabled Settings     Measuring device   Display of measured value, total, time, and gas<br>All control-specific menus are deactivated.<br>(Set point & control functions)     Controller (date / time)   Display of measured value, set point, time and gas<br>Display of measured value, set point, counter and gas<br>                                                                                                    | jas<br>n analog value; |
| Measuring device   Display of measured value, total, time, and gas     All control-specific menus are deactivated.   (Set point & control functions)     Controller (date / time)   Display of measured value, set point, time and gas     Controller (with counter)   Display of measured value, set point, counter and gas     Controller (without actual value)   Display of measured value, set point, counter and gas     Display settings   Display settings     Display settings   Setting in the electronic analysis system area     Language: English   User interface and all help texts in German.     Language: French   User interface and all help texts in French.     Date: 02.26.2003   Date entry     Time: 19:26   Time entry                                                                                                    | jas<br>n analog value) |
| Controller (date / time)<br>Controller (with counter)<br>Controller (without actual<br>value)Display of measured value, set point, counter and gas<br>Display of set point, counter, time and gas<br>(avoids deviations if a measured value is read as aDisplay settingsDisplay settines<br>(avoids deviations if a measured value is read as aDisplay settingsSetting in the electronic analysis system areaDisplay SettingsSettingsDisplay SettingsSetting in the electronic analysis system areaLaneuage: English<br>                                                                                                    | jas<br>n analog valuej |
| Controller (with counter)   Display of measured value, set point, time and gas     Controller (without actual value)   Display of measured value, set point, counter and gas     Display settings   Display of set point, counter, time and gas     Display settings   Cavoids deviations if a measured value is read as a     Display settings   Setting in the electronic analysis system area     Laneuage: English   Settings     Language: German   User interface and all help texts in German.     Language: French   User interface and all help texts in English.     Language: French   Date entry     Time: 19:26   Time entry                                                                                                    | gas<br>n analog value  |
| Controller (without actual value)   Display of set point, counter, time and gas (avoids deviations if a measured value is read as a deviations if a measured value is read as a (avoids deviations if a measured value is read as a deviations)     Display settings   Setting in the electronic analysis system area     Laneuase:   Enabled Settings     Language:   German     Language:   User interface and all help texts in German.     Language:   User interface and all help texts in English.     Language:   French     Date:   02.26.2003     Time:   19:26                                                                                                    | n analog value         |
| Display settings   (avoids deviations if a measured value is read as a     Display settings   Setting in the electronic analysis system area     Laneuase:   Enabled Settings     Enabled Settings   User interface and all help texts in German.     Language:   German     Language:   French     Dise interface and all help texts in English.     Language:   French     Date:   02.26.2003     Time:   19:26                                                                                                    | n analog value         |
| Display settings   Setting in the electronic analysis system area     Laneuase:   Enalish     Date:   24.08.2004     Time:   15:26     Enabled Settings   User interface and all help texts in German.     Language: German   User interface and all help texts in English.     Language: French   User interface and all help texts in French.     Date:   02.26.2003     Time:   19:26                                                                                                    |                        |
| Display settines   Setting in the electronic analysis system area     Laneuage: English   Setting in the electronic analysis system area     Enabled Settings   Enabled Settings     Language: German   User interface and all help texts in German.     Language: English   User interface and all help texts in English.     Language: French   User interface and all help texts in French.     Date: 02.26.2003   Date entry     Time: 19:26   Time entry                                                                                                    |                        |
| Enabled SettingsLanguage: GermanUser interface and all help texts in German.Language: EnglishUser interface and all help texts in English.Language: FrenchUser interface and all help texts in French.Date: 02.26.2003Date entryTime: 19:26Time entry                                                                                                    |                        |
| Language: GermanUser interface and all help texts in German.Language: EnglishUser interface and all help texts in English.Language: FrenchUser interface and all help texts in French.Date: 02.26.2003Date entryTime: 19:26Time entry                                                                                                    |                        |
| Language: EnglishUser interface and all help texts in English.Language: FrenchUser interface and all help texts in French.Date: 02.26.2003Date entryTime: 19:26Time entry                                                                                                    |                        |
| Language: FrenchUser interface and all help texts in French.Date: 02.26.2003Date entryTime: 19:26Time entry                                                                                                    |                        |
| Date: 02.26.2003 Date entry   Time: 19:26 Time entry                                                                                                    |                        |
| Time: 19:26 Time entry                                                                                                    |                        |
| Mahaw/Oantwallaw                                                                                                    |                        |
| meter/controller                                                                                                    |                        |
| Meter/controller Information about the connected measuring or con                                                                                                    | trol device            |
| Type: GSCB5SA                                                                                                    |                        |
| Ranse: 500 mln/min                                                                                                    |                        |
| New device                                                                                                    |                        |
| New device If a new measuring and control device is connecte                                                                                                    | d, the electroni       |
| [OK] = search parameters.                                                                                                    | ioue                   |
|                                                                                                    | ious                   |

**OK** = search

Starts the search process

Chapter 05

| Passwords<br>Passwords<br>Level: No protection                                      | Passwords can be used to protect certain functions. Five different<br>levels are available in total. After the corresponding protection is<br>activated, the menu can only be accessed if the correct password<br>is entered. Every level includes the level below.                                                                                                    |
|-------------------------------------------------------------------------------------|----------------------------------------------------------------------------------------------------|
| No protection<br>Passwords<br>Totalizer<br>Settings<br>Set points                   | All settings and menus are freely accessible.<br>Only the activation or modification of the password protection is<br>protected by a password.<br>Password: 4321<br>Resetting of the totalizer is protected.<br>Password: 1232<br>The entire settings menu is password-protected.<br>Password: 1221<br>This settings permits maximum protection. All settings and the set<br>point menu are password-protected.<br>Password: 1111<br>If the password protection is activated, an entry field is displayed                                                                                                    |
| <b>Entering the password</b><br>=====Password=====<br>Password: ????                | at the corresponding position.<br>The four-digit number is symbolized by four question marks. The<br>question marks correspond to the number zero. If the value is<br>changed with the $\checkmark$ oder $\checkmark$ key, an X is displayed instead of the<br>question mark. Use the <b>OK</b> key to confirm the entry. If the<br>password is entered correctly, the desired menu opens. If not, the<br>display goes back. The password for the authorization remains<br>stored for 15 minutes after the last time a key is pressed. After<br>this, the password must be re-entered to access the protected<br>menu point. |
| <b>Status messages</b><br>26/1650 Status 11<br>26/1835 Grenzwert 1                  | The status messages in the event list correspond to the error<br>messages of the connected measuring and control device. The<br>status number is the sum of the subsequently listed error<br>numbers:                                                                                                    |
| Enauleo Settings<br>1<br>2<br>4<br>8<br>16<br>32<br>64<br>128<br>256<br>512<br>1024 | Power-up alarm (not used)<br>Analog input alarm<br>Gas flow even with set point 0%<br>No gas flow even with set point 100%<br>No flow change even with set point change<br>Communication error with sensor<br>RAM access fault<br>EEPROM access fault<br>Totalizer error<br>No parameter values<br>Current input error                                                                                                    |

A status of 1040 therefore corresponds to the errors 1024 and 16.

## **Operation & Service**

### 06 Operation & Service

#### Turning the System on

We recommend the following procedure for turning on the system:

- Connect the measuring or control device with the included cable or according to the connection diagram
- Connect the CAN interface (optional)
- Connect and turn on the supply voltage
- Connect the load voltage

#### Warm-up Time

The system is ready for measuring and controlling immediately after it is turned on. For most precise measurements, the *red-y* system is ready after approx. 30 minutes. Before turning on the system, make sure that the wiring is connected correctly and according to the connection diagram.

#### **Operation**

The electronic analysis system *PCU 100* is nearly maintenance-free. Only the battery, which makes sure that the programmed data is saved to memory if the power supply is cut, must be exchanged approx. every 5 years *(cf. Replacing the battery)*.

If the front of the device is soiled, it is recommended to clean it with a damp cloth. Do not use any solvents or other cleaning agents, which may damage the front panel and may allow liquids to penetrate into the device.

#### **Replacing the Battery**

The battery used is a commercially available lithium battery, type CR 1/2 AA. Please observe the correct polarity when installing the battery.

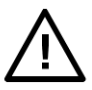

#### ATTENTION

To avoid data loss during the battery change, the device must be supplied with 24 Vdc while changing the battery.

# **Dimensions**

#### Dimensions *0*7

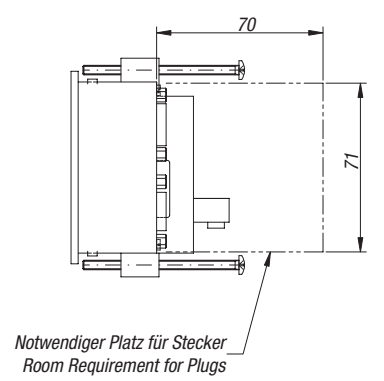

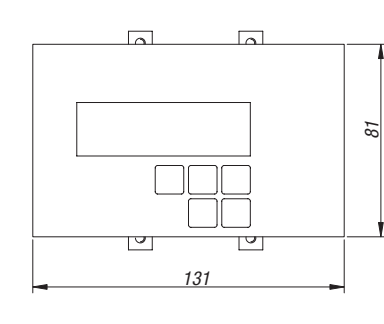

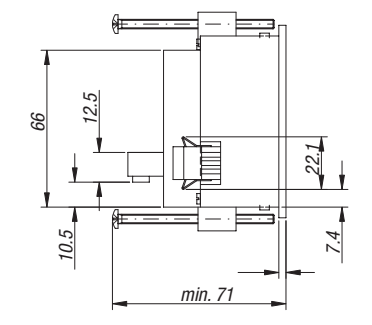

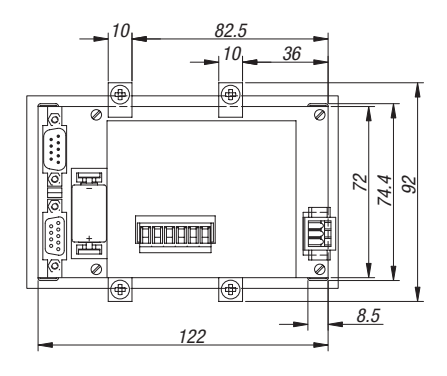

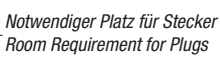

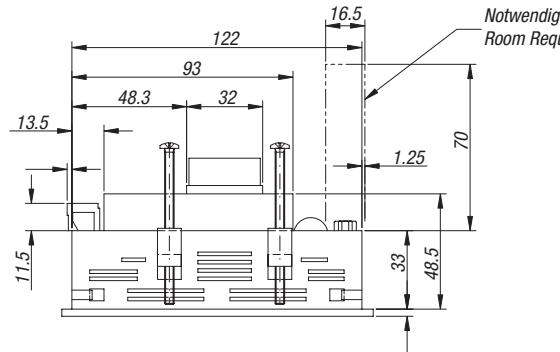

Frontplatte PCU 100 Front Panel PCU 100 Fronttafeleinbau / Front Panel Installation — — 73±0.2 123.3±0.2

# Dimensions

144.6

10

留

#### Tischgehäuse / Table Casing

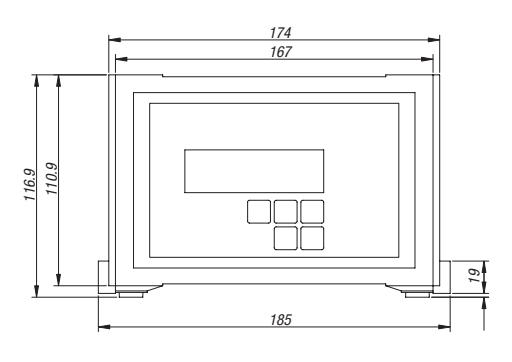

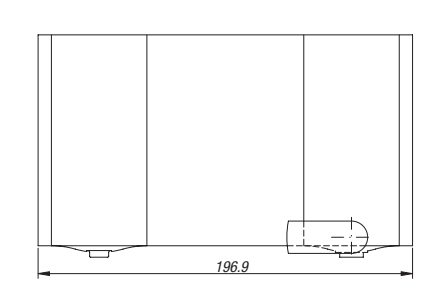

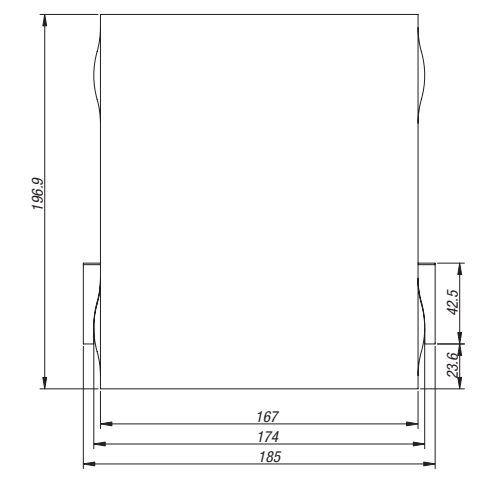